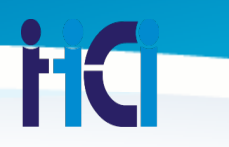

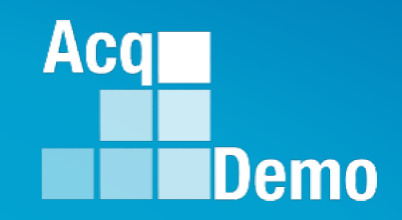

## CAS2Net 2.0 Administrator Training

### Organization Management & Mandatory Objectives

Conferencing line: Dial: +1 (224) 501-3412 Access Code: Verify Calendar Invite

Prepared by: Irene Rincon (RGG) & Jerry Lee (MPF)

http:/acqdemo.hci.mil

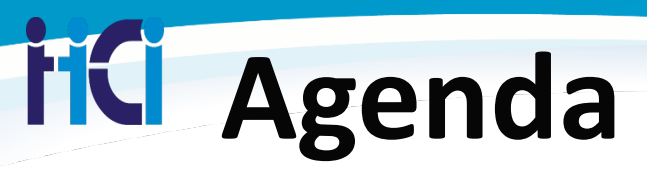

- Audience
  - Administrators
- Objective: Better Understanding of Administrator Functions in Organization Management & Mandatory Objectives

- Overview of Organization Management Panels
- How to Manage Pay Pools
- How to Set Mandatory Objectives

Aca

# **iC** Administrator Menu

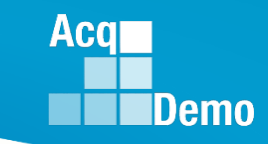

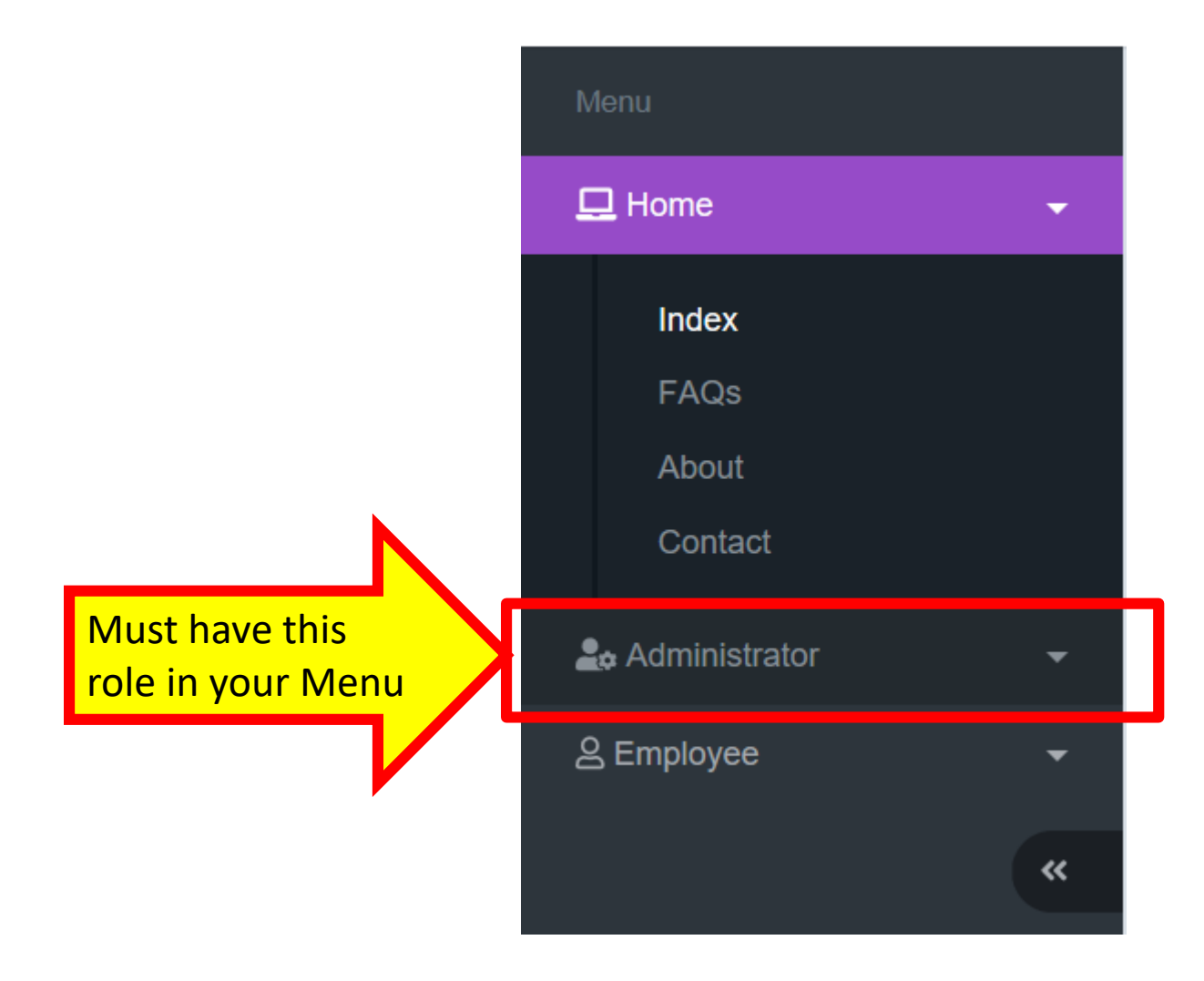

# **FC** Contacts

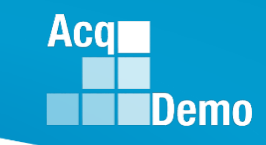

If you do not have the Administrator Menu, open Contact and call your Component/Group POC.

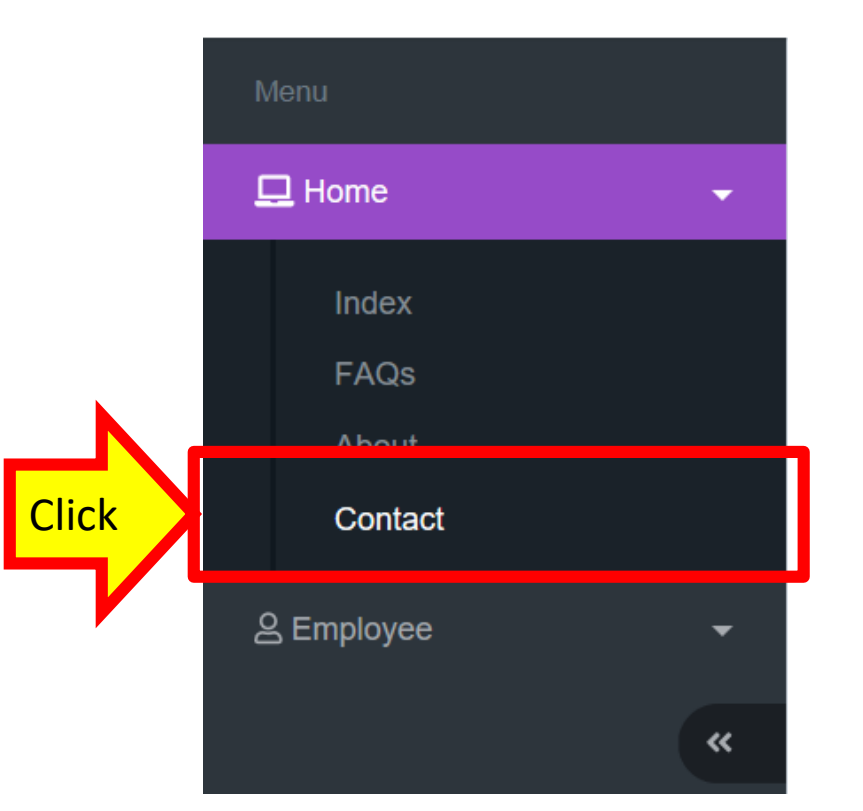

| Component                         | POC                | Email Address                              |
|-----------------------------------|--------------------|--------------------------------------------|
| AcqDemo Program Management Office |                    | AcqDemo.Contact@hcl.mil                    |
| Air Force AFMC                    |                    | HQAFMCA1.A1KA.AcqDemoHelpMailbox@us.af.mil |
| Air Force - all other             | Alison Stogsdill   | alison.p.stogsdiil.civ@mail.mil            |
|                                   | Patricia Lindsey   | patricia.a.lindsey2.civ@mail.mil           |
|                                   | Hazel Frazier      | hazel.e.frazier.civ@mail.mil               |
| Army                              | Sandy Brock        | sandra.j.brock.civ@mail.mll                |
|                                   | Charley Gulac      | Charley.c.gulac.civ@mail.mil               |
| Navy IPO                          | Pamela Voelling    | pamela.voelling@navy.mil                   |
| Navy NAVSEA                       | Nick West          | nicholas.j.west@navy.mil                   |
| Navy NAVAIR                       | Nick Boboshko      | nicholas.boboshko.ctr@navy.mil             |
|                                   | Rebecca Hampshire  | rebecca.hampshire@navy.mil                 |
| Navy PEO Carriers                 | Maurice Ward       | maurice.ward@navy.mll                      |
| Vavy RD&A                         | Donna Kozak        | donna.kozak@navy.mil                       |
| Navy SSP                          | Pratha Kekre       | pratha.kekre.ctr@ssp.navy.mil              |
| JSMC-MARCORSYSCOM                 | Michael Mallinger  | michael.mallinger@usmc.mil                 |
| JSMC-MCTSSA                       | Karen Reilly       | Karen.reilly@usmc.mil                      |
| JSSOCOM                           | Rachel Ford        | rachel.ford@us.af.mii                      |
|                                   | Kim Pongratz       | kim.pongratz@us.af.mli                     |
| JSTRANSCOM                        | Angela Catchings   | angela.r.catchings.civ@mail.mll            |
|                                   | Donetta Calderon   | donetta.l.calderon.civ@mail.mil            |
| Ith Estate-DAU                    | Roberto Reyes      | Roberto.reyes@dau.mil                      |
|                                   | Kim Attaway-Kelley | Kim.Attaway-Kelley@dau.mil                 |
|                                   | Tina Richards      | tina.richards@dau.mil                      |
| th Estate-DCMA                    | DCMA contact       | dcma.lee.hq.mbx.acqdemo-cas2net@mail.mll   |
| th Estate-DTMRC                   | Sheila Wright      | shella.r.wright.civ@mail.mll               |
| th Estate-MDA                     | Diane Bavis        | dlane.bavis@mda.mli                        |
| th Estate-OUSD(AT&L)              | Lewis Zehmer       | lewis.h.zehmer.civ@mail.mil                |
|                                   | George Osborn      | george.m.osborn.civ@mail.mil               |
| th Estate WHS AD                  | Felicia Smith      | felicia m smith18 civ/@mail mil            |

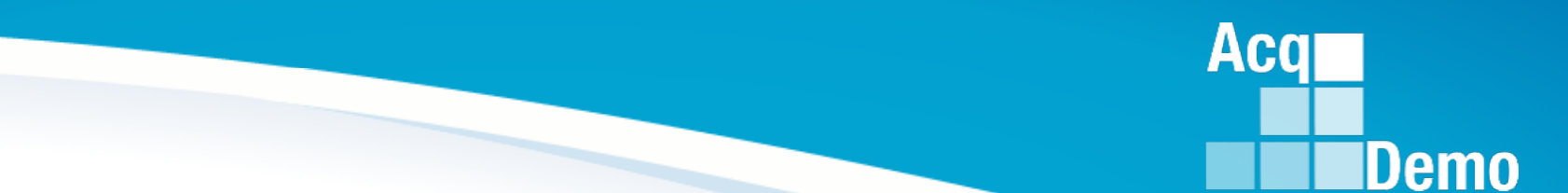

İΩ

### Organization Management Overview

http:/acqdemo.hci.mil

# **C** Organization Management

Click

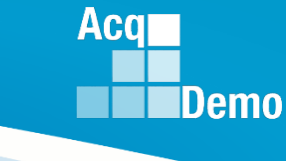

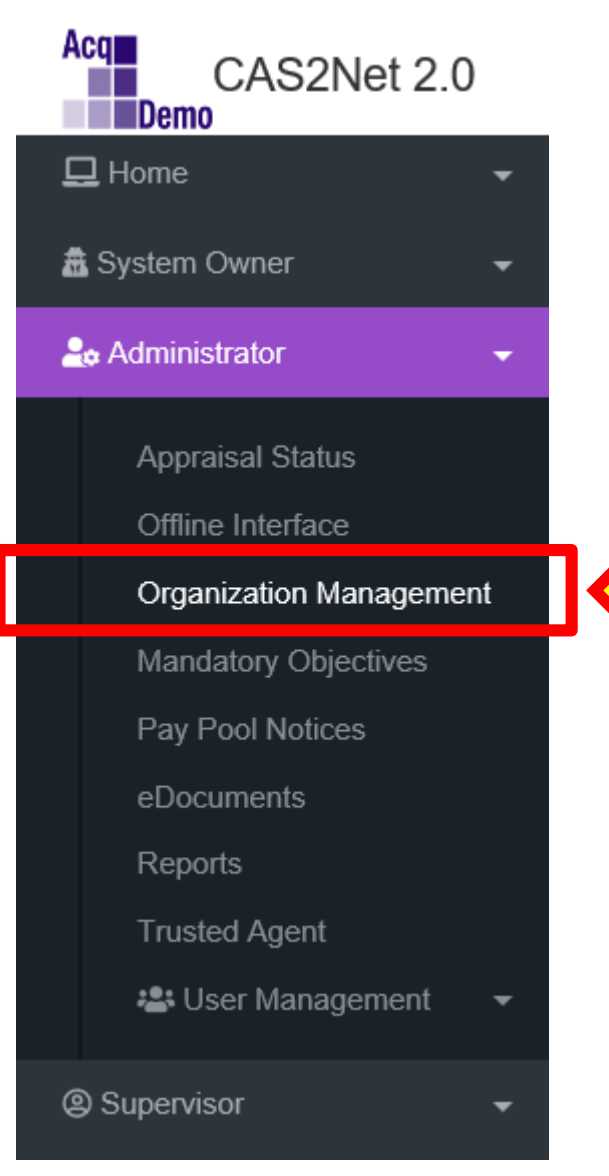

- Maintain the Organization's Structure
  - Pay Pool
  - Sub-Panel
  - Maintain User's Roles (Rights)
- Set-up Pay Pools Based on Business Rules

| Ŕ              | <b>Organization</b> Mar                   | agement        | Demo         |
|----------------|-------------------------------------------|----------------|--------------|
|                |                                           |                |              |
| Edit Orga      | anization Level                           | Name of Your ( | Organization |
| Organization F | Hierarchy                                 |                | 0            |
| Organization E | Details under AR - All Army (1000 Series) | Move 📀 Del     | ete 🗙 🗜      |
| Sub Organizat  | ation Levels                              | Add Le         | vel 🛨 🛨      |
| User Roles     |                                           | Add R          | ole 🕀 🗜      |
|                |                                           | Cancel         | Save         |

| Panel                   | Defined                                                      |
|-------------------------|--------------------------------------------------------------|
| Organization Hierarchy  | Organization Chart of Pay Pool and Sub-Panel                 |
| Organization Details    | Pay Pool or Sub-Panel Details                                |
| Sub-Organization Levels | List of Sub-Panels Under Pay Pool                            |
| User Roles              | User Role w/rights to Maintain the Pay Pool or Sub-<br>Panel |

# **iC** Organization Hierarchy

\*Note: Organizations with a black border have sub-organizations and can be expanded, while organizations with a grey border do not have sub-organizations and cannot be expanded.

#### Edit Organization Level

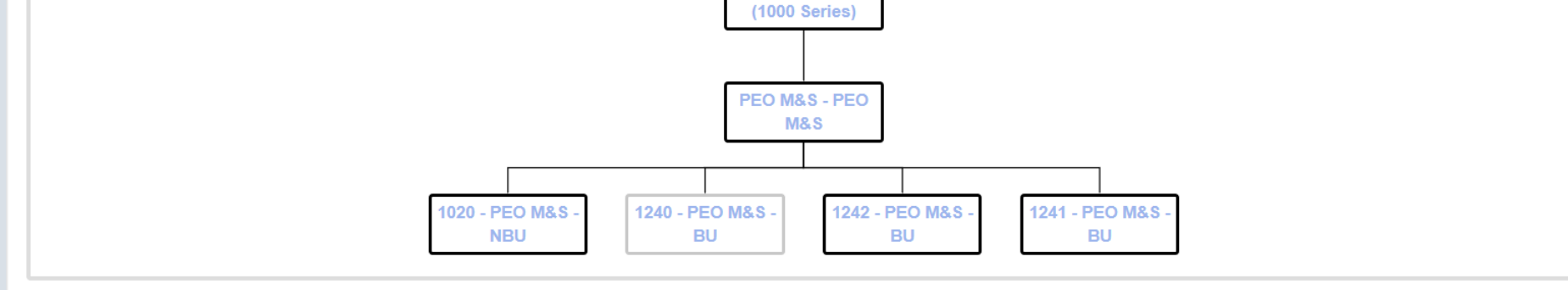

DoD - AcqDemo Pgrm Office

AR - All Army

Hierarchy Panel click on each outline organization box to expand the view

Component Group (multiple pay pools) Organization (single pay pool)

Organization Hierarchy

Name of Your Organization

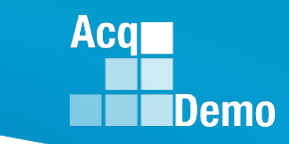

-

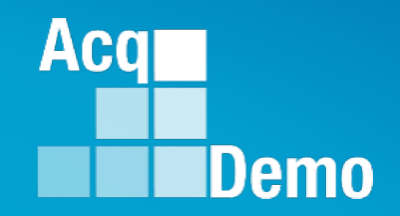

### **Organization Management:**

## Organization Details Panel for Component Level, Group Level, Pay Pool Level, Sub-Panel Level

http:/acqdemo.hci.mil

# **iC** Organization Details

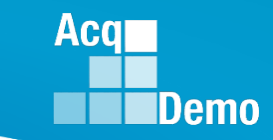

CAS2Net ID# - group, pay pool, or sub-pay pools (system generated) Pay Pool Group Id

- Name
- Description

| Organization De | Organization Details under AR - All Army (1000 Series) |                          |              |        |  |  |
|-----------------|--------------------------------------------------------|--------------------------|--------------|--------|--|--|
| CAS2Net Id:     | Pay Pool Group Id                                      | Name:                    | Description: |        |  |  |
| #####           | Your Org                                               | Your Org Clear Text Name | Your Org     | Move   |  |  |
|                 |                                                        |                          |              | and    |  |  |
|                 |                                                        |                          |              | Delete |  |  |

System does allow changes to pay pool or sub-panel names Caution: Check With Organization Leads Before Making Changes

## **FC** Component Level

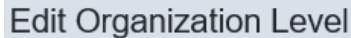

| PMU 2 IFSI |  | PMC | <b>b</b> | <u> </u> | TE | ST |
|------------|--|-----|----------|----------|----|----|
|------------|--|-----|----------|----------|----|----|

Acq

| anization Details under PMO - A     | cqDemo Pgrm Offfce                                               |                                                                                                    | Move O Delete                                                                                                    | 0        |
|-------------------------------------|------------------------------------------------------------------|----------------------------------------------------------------------------------------------------|----------------------------------------------------------------------------------------------------|----------|
| S2Net Id:                           |                                                                  |                                                                                                    |                                                                                                    |          |
| 310                                 |                                                                  |                                                                                                    |                                                                                                    |          |
| mponent Id                          | Name:                                                            | Description:                                                                                                    |                                                                                                    |          |
| TEST                                | TEST COMPONENT                                                   | Test Component - Org/A                                                                                                    | Agency Level                                                                                                    |          |
|                                     |                                                                  |                                                                                                    |                                                                                                    |          |
| b Organization Levels               |                                                                  |                                                                                                    | Add Level                                                                                                    | Ð        |
|                                     |                                                                  |                                                                                                    |                                                                                                    |          |
|                                     |                                                                  |                                                                                                    | Search:                                                                                                    |          |
|                                     |                                                                  | A News                                                                                                    |                                                                                                    |          |
| Pay Pool Group Id                   | Pay Pool Id                                                      | Name                                                                                                    | Description                                                                                                    | T        |
| Pay Pool Group Id                   | 2117                                                             | Team Mines                                                                                                    | Description     Underwater Defensive Devices                                                                                                    | Ŧ        |
| Pay Pool Group Id                   | 2117<br>AMC/LH                                                   | Team Mines<br>Test PP                                                                                                    | Description     Underwater Defensive Devices     Test Pay Pool                                                                                                    | <b>V</b> |
| Pay Pool Group Id                   | 2117<br>AMC/LH<br>rue pay pool                                   | Team Mines<br>Test PP<br>RPP                                                                                                | Description     Underwater Defensive Devices     Test Pay Pool     test pay pool                                                                                                | <b>T</b> |
| Pay Pool Group Id                   | AMC/LH<br>rue pay pool<br>xyz                                    | Team Mines Test PP RPP my paypool                                                                                           | Description      Underwater Defensive Devices      Test Pay Pool      test pay pool      new pay pool                                                                           | <b>V</b> |
| Pay Pool Group Id                   | Pay Pool Id       2117       AMC/LH       rue pay pool       xyz | Name       Team Mines       Test PP       RPP       my paypool       HQ                                                     | <ul> <li>Description</li> <li>Underwater Defensive Devices</li> <li>Test Pay Pool</li> <li>test pay pool</li> <li>new pay pool</li> <li>HQ</li> </ul>                           | <b>V</b> |
| Pay Pool Group Id<br>123<br>AcqDemo | Pay Pool Id       2117       AMC/LH       rue pay pool       xyz | Name       Image: Name       Team Mines       Test PP       RPP       my paypool       HQ       AcqDemo Program Office Test | <ul> <li>Description</li> <li>Underwater Defensive Devices</li> <li>Test Pay Pool</li> <li>test pay pool</li> <li>new pay pool</li> <li>HQ</li> <li>AcqDemo Org Test</li> </ul> | <b>V</b> |

| UTU                         |                                | evel -             | - Dela           | 112             | vier     |              |
|-----------------------------|--------------------------------|--------------------|------------------|-----------------|----------|--------------|
| dit Organizati              | on Level                       |                    |                  |                 | PMO      | > TEST > Acq |
| rganization Hierarchy       |                                |                    |                  |                 |          |              |
| rganization Details under   | TEST - TEST COMPONENT          |                    |                  |                 | Move     | Delete O     |
| 429                         | News                           |                    | Description      |                 |          |              |
| ay Pool Group Id<br>AcqDemo | Name:<br>AcqDemo Program Offic | ce Test            | AcqDemo Org Test |                 |          |              |
| ub Organization Levels      |                                |                    |                  |                 |          | Add Level 🕒  |
|                             |                                |                    |                  |                 | Search:  |              |
| Pay Pool Id                 |                                | Name               | (                | Description     |          | ÷            |
| GDIT Pay Pool               |                                | GDIT Pay Pool Test |                  | Pay Pool - GDIT |          |              |
| Showing 1 to 1 of 1 entri   | ies                            |                    |                  |                 | Previous | 1 Next       |

# ic Pay Pool Level – Details View Demo

| Edit Organization Level                 | I                               |                                          |                                      |                                    | PP90909                         |
|-----------------------------------------|---------------------------------|------------------------------------------|--------------------------------------|------------------------------------|---------------------------------|
| Organization Hierarchy                  |                                 |                                          |                                      |                                    | 0                               |
| Organization Details under PMO - AcqDem | io Pgrm Offfce                  |                                          |                                      | Refresh Contributio                | n Plans 🔿 Move 🕘 Delete 🔾 🗖     |
| CA S2Net Id:<br>3166                    | Is Pay Pool:<br>No Yes          |                                          | Description                          |                                    |                                 |
| PP90909                                 | Training Pay Pool               |                                          | Training Pay Pool                    |                                    |                                 |
| Contribution Plan by Factors:<br>No Yes | Mandatory Objectives:<br>No Yes | Require Supervisor 2 Approval:<br>No Yes | Require Employee Initiate:<br>No Yes | Assessments Require Approved Plan: | Control Point By OCS:<br>No Yes |
| Job Achievement and/or Innovation Fact  | tor Weight:                     | Communication and/or Teamwork Facto      | or Weight:                           | Mission Support Factor Weight:     |                                 |
| CRI                                     | CRI Percent                     | CRI Set-Aside                            |                                      | CRI Min Amount                     | CRI Min Carry                   |
| 0                                       | 2.26                            | % \$ 0                                   |                                      | \$ 0                               | \$ 0                            |
| <b>CA</b>                               | CA Percent                      | %                                        | CA Set-Aside                         | CA Min Amount<br>\$ 0              |                                 |
| Sub Organization Levels                 |                                 |                                          |                                      |                                    | Add Level 🔾 🗗                   |
| User Roles                              |                                 |                                          |                                      |                                    | Add Role 😋 📑                    |

ic Sub-Panel Level – Details View

| Edit Organiz                                    | ation Level                       |                                   | PP90909 > PP909   |
|-------------------------------------------------|-----------------------------------|-----------------------------------|-------------------|
| Organization Hierarch                           | hy                                |                                   | ÷                 |
| Organization Details                            | under PP90909 - Training Pay Pool |                                   | Move 🗢 Delete 🗨 🗖 |
| CA S2Net Id:<br>3167<br>Sub-Panel Id<br>PP90909 | Name:<br>Training Pay Pool        | Description:<br>Training Pay Pool |                   |
| Sub Organization Lev                            | vels                              |                                   | Add Level 🗨 🗖     |
|                                                 |                                   |                                   |                   |
| User Roles                                      |                                   |                                   | Add Role 🗨 🕂      |

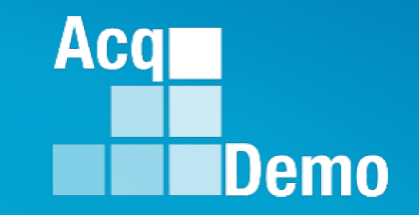

### Organization Management : Sub Organizations Level Panel & User Role Panel

FC

http:/acqdemo.hci.mil

**FC** Sub-Organization Levels

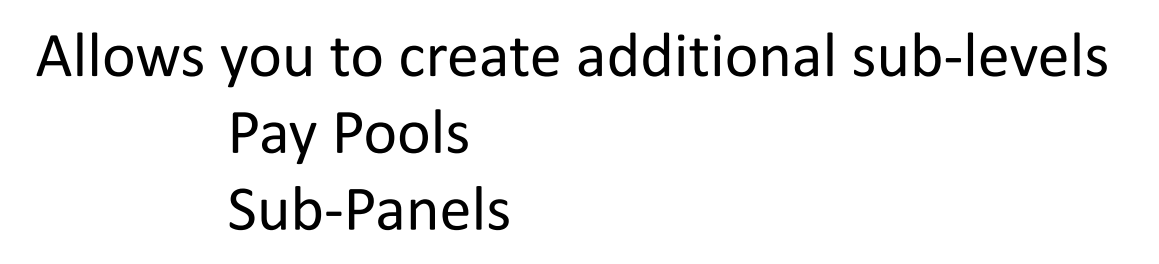

| Organization Levels        |   |           |                   | Add Level 🔿     |
|----------------------------|---|-----------|-------------------|-----------------|
|                            |   |           | s                 | earch:          |
| Pay Pool Id                | * | Name      | \$<br>Description |                 |
| 9900                       |   | 9900- NBU | NBU               |                 |
| 9901                       |   | 9901-BU   | BU                |                 |
| 9902                       |   | 9902 - BU | BU                |                 |
| 9903                       |   | 9903 - BU | BU                |                 |
| howing 1 to 4 of 4 entries |   |           |                   | Previous 1 Next |

Acq

# **FC** User Role

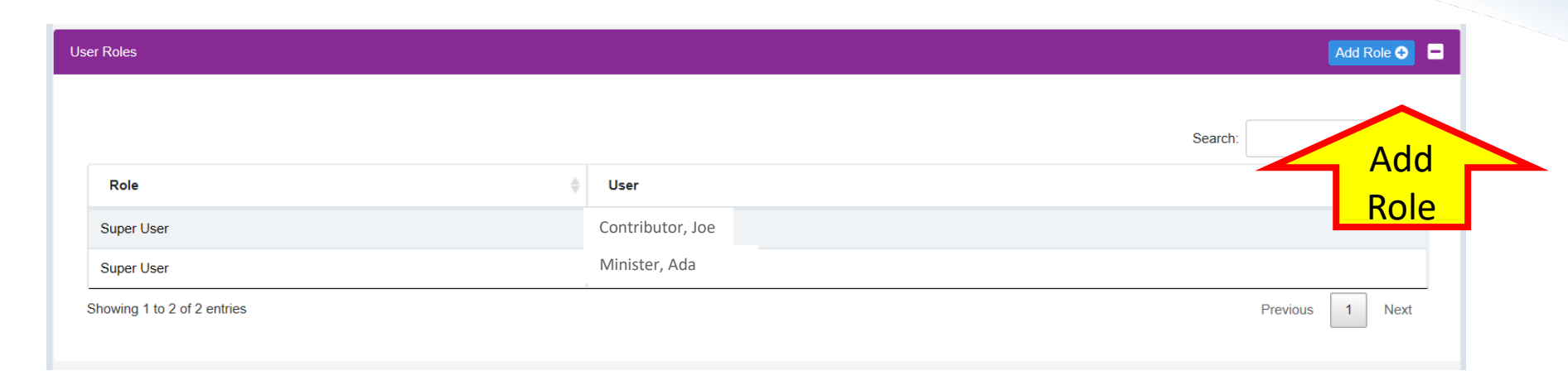

Maintain User Roles for assigned Group, Pay Pool, or Sub-Panel Roles:

- Super User
- Administrator
- Manager (Only 1 Manager Per Pay Pool)
- Secondary Manager

Acq

# **FC** User Role

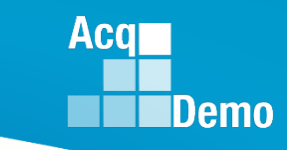

| Manager /<br>Secondary<br>Manager | <ul> <li>Only 1 Manager per Pay Pool</li> <li>"Read Only" permissions</li> <li>Can be at the Component, Organization, Group, Pay Pool, or Sub Panel level.</li> <li>"Secondary Manager" serves a backup when the primary "Manager" is unavailable to perform their CAS2Net duties.</li> </ul>                                                           |
|-----------------------------------|----------------------------------------------------------------------------------------------------|
| Administrator                     | <ul> <li>"Update" permissions to configure Organization<br/>Structure, manage Annual Appraisal processes, manage<br/>user records, view/print reports, and view Employee and<br/>Supervisor inputs across the annual appraisal cycle.</li> <li>They can be assigned at the Component, Organization,<br/>Group, Pay Pool, or Sub Panel level.</li> </ul> |
| Super User                        | <ul> <li>Same capabilities as the "Administrator", with the<br/>additional functionality to impersonate any user within<br/>their assigned organization structure.</li> </ul>                                                                                                    |

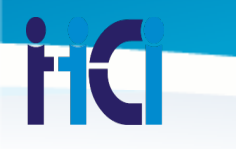

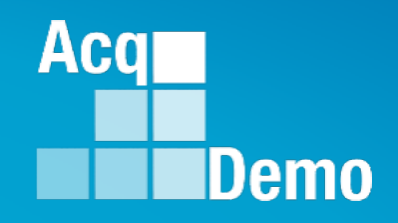

### Organization Management : Maintaining Pays Pools

http:/acqdemo.hci.mil

# **iC** Organization Details

#### Acq Demo

### To set or review the Organization Details ➤ click on the Pay Pool Id

| Sub C | Sub Organization Levels |                      |               |    |             |            |      |         |
|-------|-------------------------|----------------------|---------------|----|-------------|------------|------|---------|
|       |                         |                      |               |    |             |            |      |         |
|       |                         |                      |               |    | Search      | 1:         |      |         |
|       | Pay Pool Id             | A                    | Name          | \$ | Description |            | 4    | L.<br>F |
| 1     | 020                     | Click on Pay Pool Id | PEO M&S - NBU |    | NBU         |            |      |         |
| 1     | 240                     |                      | PEO M&S - BU  |    | BU          |            |      |         |
| 1     | 241                     |                      | PEO M&S - BU  |    | BU          |            |      |         |
| 1     | 242                     |                      | PEO M&S - BU  |    | BU          |            |      |         |
| She   | owing 1 to 4 of         | 4 entries            |               |    |             | Previous 1 | Next |         |

iC Pay Pool Management

| Organization Details under DoD -                | AcqDemo Pgrm Office                                                           | Refresh Contribution Plans 📀 Move 📀 Delete 🕤 🖃                             |  |  |  |  |
|-------------------------------------------------|-------------------------------------------------------------------------------|----------------------------------------------------------------------------|--|--|--|--|
| CA S2Net Id:<br>3132<br>Component Id<br>PP99999 | Is Pay Pool:<br>No Yes<br>Name: Description:<br>PM Widget PM Widget           |                                                                            |  |  |  |  |
| Contribution Plan by<br>Factors:<br>No Yes      | Mandatory Objectives: Require Supervisor 2<br>No Yes No Yes No Yes No Yes     | Assessments Require<br>Approved Plan:<br>No Yes                            |  |  |  |  |
| Job Achievement and/or Innova                   | ation Factor Weight: Communication and/or Teamwork Factor Weight:           1 | Mission Support Factor Weight:                                             |  |  |  |  |
|                                                 | Toggle Keys                                                                   |                                                                            |  |  |  |  |
| <b>Contribution Plan</b>                        | NO – One Box for Plan                                                         |                                                                            |  |  |  |  |
| By Factors                                      | YES – Box per Factor                                                          | YES – Box per Factor                                                       |  |  |  |  |
| Mandatam Objective                              | NO – No Box for                                                               |                                                                            |  |  |  |  |
| Wandatory Objective                             | YES – Box for                                                                 |                                                                            |  |  |  |  |
| Require                                         | NO – Supervisor 1 approves CP, MPR, Closeout, Additional Fee                  | edback, Annual                                                             |  |  |  |  |
| Supervisor 2 Approva                            | YES – CP, MPR, Closeout, Additional Feedback, Annual to Supe                  | rvisor 2 for review and approval                                           |  |  |  |  |
|                                                 | NO – Supervisor or Employee Can initiate Contribution Plan ar                 | NO – Supervisor or Employee Can initiate Contribution Plan and Assessments |  |  |  |  |
| Require Employee Initia                         | YES – Employee initiate Contribution Plan and Assessments                     |                                                                            |  |  |  |  |
|                                                 | NO – Control Point will be set by salary if listed.                           |                                                                            |  |  |  |  |
| Control Point by OCS                            | YES – Control Point by OCS                                                    |                                                                            |  |  |  |  |

Acq

| C Da                                 | N Poo                      | l Mom                             | t Cor                             | it in the second second s | Acq<br>Dem                          |
|--------------------------------------|----------------------------|-----------------------------------|-----------------------------------|----------------------------------------------------------------------------------------------------|-------------------------------------|
| Edit Organization Le                 | vel                        | 1 141511                          |                                   |                                                                                                    | PP909                               |
| Organization Hierarchy               |                            |                                   |                                   |                                                                                                    | 0                                   |
| Organization Details under PMO - Acc | aDemo Pgrm Offfce          |                                   |                                   | Refresh Contr                                                                                                    | ribution Plans 💿 Move 💿 Delete 🖸 🗖  |
| CAS2Net Id:<br>3166                  | Is Pay Pool:<br>No Yes     |                                   |                                   |                                                                                                    |                                     |
| Component Id PP90909                 | Name:<br>Training Pay Pool |                                   | Description:<br>Training Pay Pool |                                                                                                    |                                     |
| Contribution Plan by Factors:        | Mandatory Objectives:      | Require Supervisor 2 Approval:    | Require Employee Initiate:        | Assessments Require Approved PI                                                                                                    | an: Control Point By OCS:<br>No Yes |
| Job Achievement and/or Innovation    | n Factor Weight:           | Communication and/or Teamwork Fac | tor Weight:                       | Mission Support Factor Weight:                                                                                                    |                                     |
| <b>CRI</b><br>0                      | CRI Percent<br>2.26        | CRI Set-Aside                     |                                   | CRI Min Amount<br>\$ 0                                                                                                    | CRI Min Carry<br>\$ 0               |
| <b>CA</b>                            | CA Percent                 | %                                 | CA Set-Aside                      | CA Min Amou                                                                                                    | nt                                  |
| Sub Organization Levels              |                            |                                   |                                   |                                                                                                    | Add Level 🗿 👎                       |
| Lines Dalos                          |                            |                                   |                                   |                                                                                                    |                                     |

Set Factor Weight based on Pay Pool Business Rules
 CRI and CA imported after round trip (READ ONLY @ Admin level)

| R Pay P                                       | ool Mgm                                                      | t Con                                                               | t.                                              | Acq                             |
|-----------------------------------------------|--------------------------------------------------------------|---------------------------------------------------------------------|-------------------------------------------------|---------------------------------|
| Organization Details under DoD - AcqDemo      | grm Office                                                   |                                                                     | Refresh Contribution Plans O                    | Move 💿 Delete 🕤 🗖               |
| CAS2Net Id: Is Pay Pool<br>3132 No            | l:<br>″es                                                    |                                                                     |                                                 |                                 |
| Component Id Name:<br>PP99999 PM Widg         | et                                                           | Description:<br>PM Widget                                           |                                                 |                                 |
| Contribution Plan by<br>Factors: No<br>No Yes | Objectives: Require Supervisor 2<br>/es No Yes               | Require Employee Initiate:<br>No Yes                                | Assessments Require<br>Approved Plan:<br>No Yes | Control Point By OCS:<br>No Yes |
| Job Achievement and/or Innovation Facto       | Weight: Communication and/or Teamw                           | vork Factor Weight:                                                 | Mission Support Factor Weigh                    | ıt:                             |
| Buttons                                       | Defined                                                      |                                                                     |                                                 |                                 |
| Refresh Contributio                           | n Plan Updates App<br>• Employee<br>• Mandato<br>• Supervise | proved Contrik<br>e CP header in<br>ry Objectives<br>or Information | oution Plan<br>formation                        |                                 |
| Move                                          | Move Pay Pc                                                  | ol or Sub-Pan                                                       | el to another                                   | Org structure                   |
| Delete                                        | Delete Pay P                                                 | ool or Sub-Par                                                      | nel                                             |                                 |

| Re                          | fresh                                  | Contri                                      | butio                                | n Plan                                          | Acq                             |
|-----------------------------|----------------------------------------|---------------------------------------------|--------------------------------------|-------------------------------------------------|---------------------------------|
|                             |                                        |                                             |                                      |                                                 |                                 |
| Organization Details under  | DoD - AcqDemo Pgrm Office              |                                             |                                      | Refresh Contribution Plans 🕀                    | Move 📀 🛛 Delete 😋 🚦             |
| CA S2Net Id:<br>3132        | Is Pay Pool:<br>No Yes                 |                                             |                                      |                                                 | J                               |
| Component Id                | Name:                                  |                                             | Description:                         |                                                 |                                 |
| PP99999                     | PM Widget                              |                                             | PM Widget                            |                                                 |                                 |
| Contribution Plan<br>Factor | by Mandatory Objectives:<br>rs: No Yes | Require Supervisor 2<br>Approval:<br>No Yes | Require Employee Initiate:<br>No Yes | Assessments Require<br>Approved Plan:<br>No Yes | Control Point By OCS:<br>No Yes |

Refresh Contribution Plan will update the Contribution Plan Header Information on *Approved* Contribution Plans

- Update Mandatory Objectives that was updated (added/remove)
- Update Supervisor (1 or 2) Information
- Employee Profile will updates (i.e., salary, pay band, etc.)

# **FC** Add a Sub-Panel

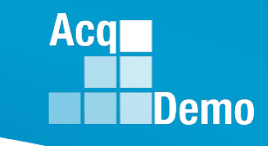

| 🕹 Administrator 🗸 🗸                             | Edit Organization Level                     |                   |                                     | PP90909            |
|-------------------------------------------------|---------------------------------------------|-------------------|-------------------------------------|--------------------|
| Appraisal Status<br>Offline Interface           | Organization Hierarchy                      |                   |                                     | ٥                  |
| Organization Management<br>Mandatory Objectives | Organization Details under PMO - AcqDemo Pg | rm Offfce         | Refresh Contribution Plans • Move G | Delete  🛨          |
| Pay Pool Notices<br>eDocuments<br>Reports       | Sub Organization Levels                     |                   |                                     | Add Level          |
| 🛎 User Management 🛛 👻                           |                                             |                   | Search:                             |                    |
| ≗Employee                                       | Sub-Panel Id                                | ▲ Name            | Description                         | <mark>⊖ic</mark> ♦ |
| *                                               | PP90909                                     | Training Pay Pool | Training Pay Pool                   |                    |
|                                                 | Showing 1 to 1 of 1 entries                 |                   | Previous                            | 1 Next             |

Example: Adding a Sub-panel to the PP90909 Training Pay Pool Click "Add Level" button in Sub Organization Levels panel

| Create Sub-Panel                                       | Demo |
|--------------------------------------------------------|------|
| Add Organization Level                                 |      |
| Organization Hierarchy                                 | Đ    |
| Organization Details under PP90909 - Training Pay Pool | •    |
|                                                        |      |

# Identifier (Code) Name: Description: SP90909-2 Training Sub-Panel 2 Training Sub-panel 2 - To ADD

Example: Type ID code, Name, and Description Click "SAVE" button to create Acq

Cancel

Save

ic Sub-Panel Successfully Added

| Edit Organiz              | zation Level                      |                                               | PP90909 > SP90909-2 |
|---------------------------|-----------------------------------|-----------------------------------------------|---------------------|
| Organization Hierarc      | hy                                |                                               | ÷                   |
| Organization Details      | under PP90909 - Training Pay Pool |                                               | Move 📀 🛛 Delete 📀 🚍 |
| CA S2Net Id:<br>3169      |                                   |                                               |                     |
| Sub-Panel Id<br>SP90909-2 | Name:<br>Training Sub-Panel 2     | Description:<br>Training Sub-panel 2 - To ADD |                     |
| Sub Organization Le       | vels                              |                                               | Add Level 😌 🗖       |
| User Roles                |                                   |                                               | Add Role 🕹 🕂        |
|                           |                                   |                                               | Cancel Save         |

### Click "SAVE" after any changes Click "Cancel" to go back to Pay Pool Level

| lit Organization Le                | evel                                                             |                                                                                                    |    |                                                                                                    |                 |
|------------------------------------|------------------------------------------------------------------|----------------------------------------------------------------------------------------------------|----|----------------------------------------------------------------------------------------------------|-----------------|
| rganization Hierarchy              |                                                                  |                                                                                                    |    |                                                                                                    |                 |
| rganization Details under PMO - Ac | qDemo Pgrm Offfce                                                |                                                                                                    |    |                                                                                                    | Move 🕤 Delete 🔾 |
| ub Organization Levels             |                                                                  |                                                                                                    |    |                                                                                                    | Add Level O     |
|                                    |                                                                  |                                                                                                    |    |                                                                                                    |                 |
|                                    |                                                                  |                                                                                                    |    | Search:                                                                                                    |                 |
| Pay Pool Group Id                  | A Pay Pool Id                                                    | ▲ Name                                                                                                    | ÷  | Search:<br>Description                                                                                                    | \$              |
| Pay Pool Group Id                  | <ul> <li>Pay Pool Id</li> <li>2117</li> </ul>                    | Name Team Mines                                                                                           | ¢  | Search:<br>Description<br>Underwater Defensive Device                                                                             |                 |
| Pay Pool Group Id                  | Pay Pool Id 2117 AMC/LH                                          | Name       Team Mines       Test PP                                                                       | \$ | Search:<br>Description<br>Underwater Defensive Device<br>Test Pay Pool                                                            | es .            |
| Pay Pool Group Id                  | Pay Pool Id       2117       AMC/LH       rue pay pool           | Name       Team Mines       Test PP       RPP                                                             | \$ | Search:<br>Description<br>Underwater Defensive Device<br>Test Pay Pool<br>test pay pool                                           | ees             |
| Pay Pool Group Id                  | Pay Pool Id       2117       AMC/LH       rue pay pool       xyz | Name       Team Mines       Test PP       RPP       my paypool                                            | \$ | Search:<br>Description<br>Underwater Defensive Device<br>Test Pay Pool<br>test pay pool<br>new pay pool                           | ees .           |
| Pay Pool Group Id                  | Pay Pool Id       2117       AMC/LH       rue pay pool       xyz | Name       Team Mines       Test PP       RPP       my paypool       HQ                                   | \$ | Search:<br>Description<br>Underwater Defensive Device<br>Test Pay Pool<br>test pay pool<br>new pay pool                           | es.             |
| Pay Pool Group Id<br>123 AcqDemo   | Pay Pool Id       2117       AMC/LH       rue pay pool       xyz | Name       Team Mines       Test PP       RPP       my paypool       HQ       AcqDemo Program Office Test | *  | Search:<br>Description<br>Underwater Defensive Device<br>Test Pay Pool<br>test pay pool<br>new pay pool<br>HQ<br>AcqDemo Org Test | res             |

## 3 – Pay Pool Group levels4 – Pay Pool ID

## **FC** Move a Sub-Panel

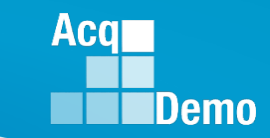

#### Currently "xyz-Sub1" sub-panel is a sub-Panel under the "XYZ" Pay Pool

| Edit Organiza            | tion Level           |                                            | TEST > xyz > xyz-Sub1 |
|--------------------------|----------------------|--------------------------------------------|-----------------------|
| Organization Hierarchy   |                      |                                            | Đ                     |
| Organization Details und | ler xyz - my paypool |                                            | Move 🗢 Delete 🚭 🗖     |
| CA S2Net Id:<br>431      |                      |                                            |                       |
| Sub-Panel Id<br>xyz-Sub1 | Name:<br>xyz-Sub1    | Description:<br>subpanel 1 for xyz paypool |                       |
| Sub Organization Levels  | :                    |                                            | Add Level 🗨 🗖         |
| User Roles               |                      |                                            | Add Role 🔿 🛨          |

Example – Move "xyz-Sub1" sub-panel to 2117 – Team Mines Pay Pool Select the "Move" button from the Sub-Panel Details panel

# **FC** Select Organization

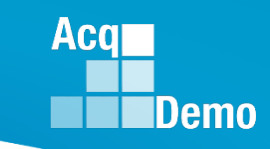

| our Session will expire in 14:38. | Move Organiza          | tion Level                 | ×           | Dummy OTC 1120 +      |  |
|-----------------------------------|------------------------|----------------------------|-------------|-----------------------|--|
|                                   | New Organization Hiera | archy                      |             |                       |  |
| Edit Organiza                     | Select Option          |                            | •           | TEST > xyz > xyz-Sub1 |  |
| Organization Hierarchy            |                        |                            | Cancel Save | 0                     |  |
| Organization Details und          | ier xyz - my paypool   |                            |             | Move 😋 Delete 🔿 🔛     |  |
| CA S2Net Id:<br>431               |                        | Move Organization Level    |             | ×                     |  |
| Sub-Panel Id<br>xyz-Sub1          | Name:<br>xyz-Sub1      | New Organization Hierarchy |             |                       |  |
|                                   |                        | TEST - TEST COMPONENT      |             | v                     |  |
| Sub Organization Levels           |                        | 2117 - Team Mines          |             | X -                   |  |
|                                   |                        |                            |             | Cancel                |  |

FC Sub-Panel Successfully Moved

| Edit Organiza            | ation Level            | TEST > 2117 > xy                           |
|--------------------------|------------------------|--------------------------------------------|
| Organization Hierarchy   | ,                      |                                            |
| Organization Details ur  | nder 2117 - Team Mines | Move 🔿 Delete 🕁                            |
| CAS2Net Id:              |                        |                                            |
| Sub-Panel Id<br>xyz-Sub1 | Name:<br>xyz-Sub1      | Description:<br>subpanel 1 for xyz paypool |
| Sub Organization Leve    | Is                     | Add Level 📀                                |
| User Roles               |                        | Add Role O                                 |
|                          |                        |                                            |
|                          |                        | Cancel Save                                |

#### Move successful - "xyz-Sub1" sub-panel moved under 2117 Pay Pool

**IC** Select Sub-Panel to Delete

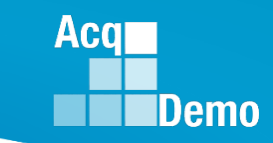

| Edit Organization Level                       |                      |                                  |                 | PP90909                         |
|-----------------------------------------------|----------------------|----------------------------------|-----------------|---------------------------------|
| Organization Hierarchy                        |                      |                                  |                 | Ð                               |
| Organization Details under PMO - AcqDemo Pgrm | I Offfce             | Refresh Contribution Plans       | Move 🕤 Delete 🕻 | Ð                               |
| Sub Organization Levels                       |                      |                                  | Add Level       |                                 |
|                                               |                      |                                  |                 | _                               |
|                                               |                      | Search:                          |                 |                                 |
| Sub-Panel Id                                  | Name                 | Description                      |                 | $\stackrel{\mathbb{A}}{\nabla}$ |
| PP90909                                       | Training Pay Pool    | Training Pay Pool                |                 |                                 |
| SP90909-1                                     | Training Sub-Panel 1 | Training Sub-Panel 1 - To Delete | Click           |                                 |
| SP90909-2                                     | Training Sub-Panel 2 | Training Sub-panel 2 - To ADD    |                 |                                 |
| Showing 1 to 3 of 3 entries                   |                      |                                  | Previous 1 Nex  | tt                              |
| User Roles                                    |                      |                                  | Add Role G      | •                               |

Example: Delete a Sub-panel SP90909-1 Click on Sub Panel to open it's detail

## **FC** Delete Sub-Panel

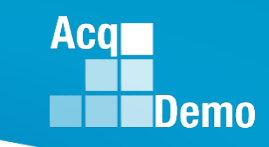

| Organization Hierarchy    |                                |                                                  |                 |
|---------------------------|--------------------------------|--------------------------------------------------|-----------------|
| Organization Details unde | er PP90909 - Training Pay Pool |                                                  | Move O Delete O |
| CA S2Net Id:<br>3168      |                                |                                                  |                 |
| Sub-Panel Id<br>SP90909-1 | Name:<br>Training Sub-Panel 1  | Description:<br>Training Sub-Panel 1 - To Delete |                 |
| Sub Organization Levels   |                                |                                                  | Add Level 📀     |
| User Roles                |                                |                                                  | Add Role 🔿      |
| User Roles                |                                |                                                  | Add Role        |

## Caution: Ensure No Roles, Users, or additional Sub-Panel listed Click "Delete" Button

| ic co                               | onfirm Delete Sub-Panel                                                                                     | Acq<br>Demo          |
|-------------------------------------|----------------------------------------------------------------------------------------------------|----------------------|
| e in 12:13 minutes<br>Delete Organi | ization Level                                                                                               |                      |
| Are ye                              | ou sure you want to delete this organization level?<br>cause all sub-organization levels to be unreachable. |                      |
| Detai                               | Cancel Delete Click                                                                                         |                      |
|                                     | Edit Organization Level (Inactive)                                                                          | PP90909 > SP90909-1  |
|                                     | Organization Hierarchy                                                                                      | Ð                    |
|                                     | Organization Details under PP90909 - Training Pay Pool                                                      | Move 📀 Un-Delete 🗨 🗖 |
|                                     | CAS2Net Id:     Is Pay Pool:       3168     No                                                              |                      |
|                                     | Name:     Description:       SP90909-1     Training Sub-Panel 1     Training Sub-Panel 1 - To Delete        |                      |
|                                     | Sub Organization Levels                                                                                     | Add Level 🗨 🗖        |
|                                     | User Roles                                                                                                  | Add Role             |
|                                     |                                                                                                    | Cancel               |

| anization Hierarchy           |              |                      |                               |           |
|-------------------------------|--------------|----------------------|-------------------------------|-----------|
| anization Details under PMO - | AcqDemo Pgrm | Offfce               | Refresh Contribution Plans    | Oelete O  |
| Organization Levels           |              |                      |                               | Add Level |
|                               |              |                      | Search:                       |           |
| Sub-Panel Id                  |              | Name 🔶               | Description                   | \$        |
| PP90909                       |              | Training Pay Pool    | Training Pay Pool             |           |
| SP90909-2                     |              | Training Sub-Panel 2 | Training Sub-panel 2 - To ADD |           |
| howing 1 to 2 of 2 entries    |              |                      | Previou                       | s 1 Next  |
|                               |              |                      |                               |           |

## **K** Mandatory Objectives

- How Set Mandatory Objectives
- Overview Features
- How to Add
- How to Maintain/Change
- How to Delete

Acq

## **C** Setting Mandatory Objectives

| Acq<br>CAS2Net 2.0 Your S | CAS2Net 2.0 Your Session will expire in 14:34 minutes. AHMED ADMINSTRATOR |                           |                      |                   |                              | RATOR 🚽    |             |   |
|---------------------------|---------------------------------------------------------------------------|---------------------------|----------------------|-------------------|------------------------------|------------|-------------|---|
| Menu                      | Ourseinsting Uissenster                                                   |                           |                      |                   |                              |            |             |   |
| 🖵 Home                    | Organization Hierarchy                                                    |                           |                      |                   |                              |            |             | - |
| 🕹 Administrator           | Organization Details under PM                                             | /IO - AcqDemo Pgrm Offfce |                      |                   | Refresh Contribution Plans 📀 | Move 😋     | Delete      | • |
| Appraisal Statu           |                                                                           |                           |                      |                   |                              |            |             |   |
| Offline Interface         | CAS2Net Id:                                                               | Is Pay Pool:              |                      |                   |                              |            |             |   |
| Organization Management   | 3166                                                                      | No Yes                    |                      |                   |                              |            |             |   |
| Mandatory Objectives      | Component Id                                                              | Nama                      |                      | Description       |                              |            |             |   |
| Pay Pool Notices          |                                                                           | Training Day Deal         |                      | Training Day Deal |                              |            |             |   |
| eDocuments                | PP90909                                                                   | Training Pay Pool         |                      | Training Pay Pool |                              |            |             |   |
| Reports                   | Contribution Plan by                                                      | Mandatory Objectives:     | Require Supervisor 2 | Require Employee  | Assessments Require          | Control Po | int By OCS: | : |
| 🛎 User Management 🛛 👻     | No Yes                                                                    | No Yes                    | Approval:<br>No Yes  | No Yes            | No Yes                       | No         | /es         |   |
| Semployee                 |                                                                           |                           |                      |                   |                              |            |             |   |

Select Organization Management Menu Option

- Select Pay Pool you want to allow to set Mandatory Objective
- Set Mandatory Objectives Toggle Key to YES

# **K** Mandatory Objectives

| Menu                    | List Mandatory Objectives                     |              |  |  |  |
|-------------------------|-----------------------------------------------|--------------|--|--|--|
| 🖵 Home 🗸 🗸              | Organization Level                            | -            |  |  |  |
| 🐣 Administrator 🚽 👻     |                                               |              |  |  |  |
| Appraisal Status        | Select Pay Pool                               |              |  |  |  |
| Offline Interface       | PP90909 - Training Pay Pool 💌                 |              |  |  |  |
| Organization Management |                                               |              |  |  |  |
| Mandatory Objectives    | Mandatory Objectives Add Mandatory Objectives | biective 🕂 🗖 |  |  |  |
| Pay Pool Notices        |                                               |              |  |  |  |
| eDocuments              |                                               |              |  |  |  |
| Reports                 | Show 25 entries Search:                       |              |  |  |  |
| 📽 User Management 🛛 📯   | Delete Description                            |              |  |  |  |
| 온 Employee 🗸 🗸          | IDP, Certification and CLPs                   |              |  |  |  |

### **Organization Level Panel**

- Displays List of Pay Pool(s) drop down list Mandatory Objectives Panel
- Displays list of active Mandatory Objectives
- Maintain (Add/Remove) Mandatory Objectives

Aca

# **iC** Add Mandatory Objectives

| CAS2Net 2.0             | Your Session will expire in 14:38 minutes. | AHMED ADMINSTRATOR      |
|-------------------------|--------------------------------------------|-------------------------|
| Menu                    | List Mandatory Objectives                  |                         |
| 🖵 Home 🗸 🗸              | Organization Level                         | •                       |
| 🛃 Administrator 🚽 👻     |                                            |                         |
| Appraisal Status        | Select Pay Pool                            |                         |
| Offline Interface       | PP90909 - Training Pay Pool 🔻              |                         |
| Organization Management |                                            |                         |
| Mandatory Objectives    | Mandatory Objectives                       | Add Mandatory Objective |
| Pay Pool Notices        |                                            |                         |
| eDocuments              |                                            |                         |
| Reports                 | Show 25 entries                            |                         |
| 🚢 User Management 🛛 👻   | Delete Description                         | <mark>i⊂</mark> ▲       |
| 온 Employee 🗸            | IDP, Certification and CLPs                |                         |

### Click "Add Mandatory Objective"

Acq

# **K** Add Mandatory Objectives

#### Add Mandatory Objectives

Mandatory Objectives for PP90909 - Training Pay Pool

#### Description

Supervisor's Mandatory Objective

#### Objective Text

| H | Ô, | - | X 🖻 | Ĝ 🕻 🕻   | 5   | C   #           | ab<br>ac |
|---|----|---|-----|---------|-----|-----------------|----------|
| в | I  | U |     | €≣ - ₹Ξ | = = | $\equiv \equiv$ | 53 80    |

Execute the full range of human resources and fiscal responsibilities within established timelines and in accordance with applicable regulations. Strictly enforce merit principles in all personnel actions and selections, and bring attention to any apparent violations. Develop a vision for the work unit; align performance expectations with organizational goals. Objectively assess employee performance/contributions, and provide clear and effective feedback to employees that will enable them to improve their performance and pursue professional development. Maintain a safe work environment and promptly address allegations of noncompliance. Ensure EEO/EC/SHARP principles are adhered to throughout the organization, take immediate corrective action if sexual harassment or other discriminatory/unfair treatment is observed, reported or suspected. Ensure continuing application of, and compliance with, applicable laws, regulations and policies governing prohibited personnel practices; promptly address allegations of prohibited discrimination, harassment and retaliation

#### Characters: 1077/6000

\*Character count may differ from Microsoft W

### Type Description and Text

**Click SAVE** 

Auto Save Timeout: New

Cancel Save

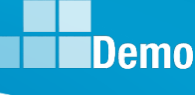

-

Aca

# **K** Mandatory Objectives

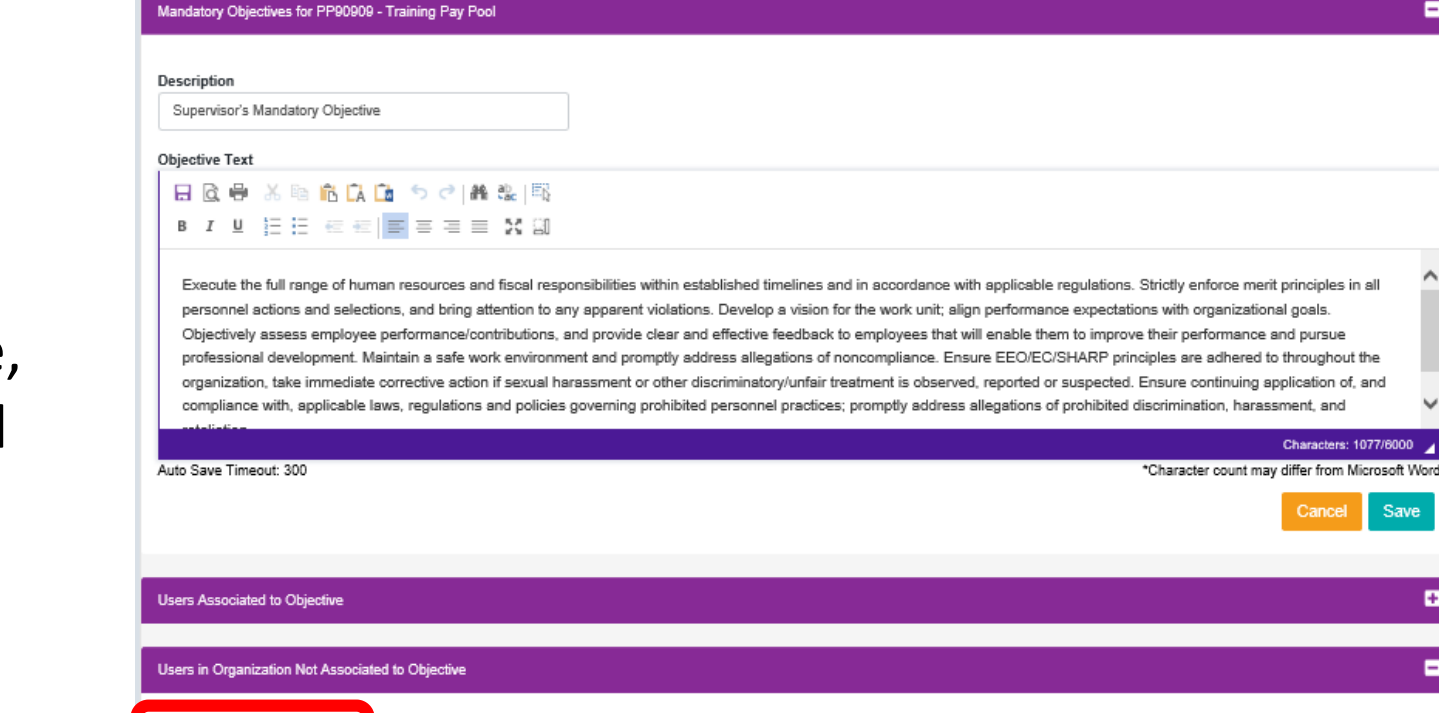

| ſ | Show 25 🔽 e | entries                 |                           |                           |                   |                                 | Search:      |              |
|---|-------------|-------------------------|---------------------------|---------------------------|-------------------|---------------------------------|--------------|--------------|
|   | Select      | Name 🔺                  | Is Supervisor (1<br>or 2) | Is Functional<br>Reviewer | Career<br>Field 0 | Certification Level<br>Complete | Supervisor 1 | Supervisor 2 |
|   |             | ADMINSTRATOR, AHMED     | No                        | No                        |                   |                                 | LUND, ILSA   | BLAINE, RICK |
|   |             | BLAINE, RICK            | Yes                       | No                        |                   |                                 |              |              |
|   |             | LUND, ILSA              | Yes                       | No                        |                   |                                 | BLAINE, RICK |              |
|   |             | POIROT, AGATHA          | No                        | No                        |                   |                                 | LUND, ILSA   | BLAINE, RICK |
|   |             | SUPERUSER,<br>SABASTIAN | No                        | No                        |                   |                                 | LUND, ILSA   | BLAINE, RICK |
|   |             | WATSON, SHERLOCK        | No                        | No                        |                   |                                 | LUND, ILSA   | BLAINE, RICK |

Once you Save, the Associated panels will appear.

Aca

Demo

-

Save

÷

-

# **C** Selecting Associated Users

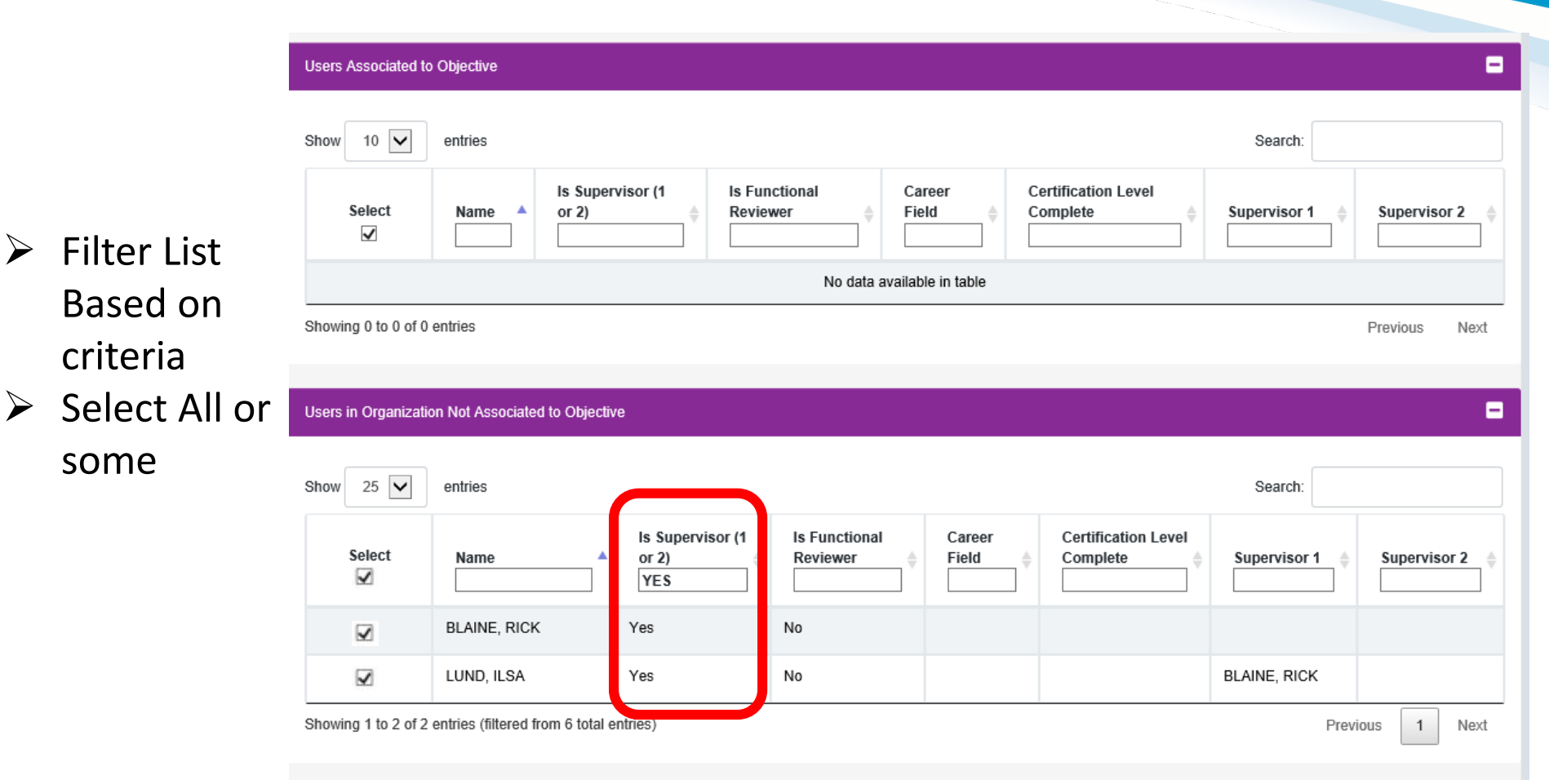

(Example: Supervisor = YES)

## **IC** Users Associated

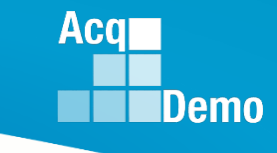

-Mandatory Objectives for PP90909 - Training Pay Pool Description Supervisor's Mandatory Objective Objective Text 🖯 🖸 🖶 🔏 🖻 🛍 🛄 ち 🔿 👭 🎎 🎼 B I U 등 등 ∈ ∈ | ≡ = = = % 위 The Associated Execute the full range of human resources and fiscal responsibilities within established timelines and in accordance with applicable regulations. Strictly enforce merit principles in all personnel actions and selections, and bring attention to any apparent violations. Develop a vision for the work unit; align performance expectations with organizational goals. Objectively assess employee performance/contributions, and provide clear and effective feedback to employees that will enable them to improve their performance and pursue professional development. Maintain a safe work environment and promptly address allegations of noncompliance. Ensure EEO/EC/SHARP principles are adhered to throughout the Users to organization, take immediate corrective action if sexual harassment or other discriminatory/unfair treatment is observed, reported or suspected. Ensure continuing application of, and compliance with, applicable laws, regulations and policies governing prohibited personnel practices; promptly address allegations of prohibited discrimination, harassment, and Characters: 1077/6000 **Objective will** Auto Save Timeout: 300 \*Character count may differ from Microsoft Word Save Cancel populate, Then Users Associated to Objective Select "SAVE" Show 10 🗸 entries Search: Is Eunctional Certification Level Select Is Supervisor (1 or 2) Career Field Complete Name Reviewer Supervisor 1 Supervisor 2 ~ BLAINE. Yes No ~ RICK LUND, ILSA Yes No BLAINE, RICK ~ Showing 1 to 2 of 2 entries Previous 1 Next ÷ Users in Organization Not Associated to Objective

# **iC** Mandatory Objectives

#### List Mandatory Objectives

| Organization Level                  |                                             | •                         |
|-------------------------------------|---------------------------------------------|---------------------------|
|                                     | Select Pay Pool PP90909 - Training Pay Pool |                           |
| Mandatory Objectives                |                                             | Add Mandatory Objective O |
| Show 25 🔽 entries                   |                                             | Search:                   |
| Delete Description                  |                                             | ▲                         |
| <b>IDP</b> , Certification and CLPs |                                             |                           |
| Supervisor's Mandatory Objective    |                                             |                           |
| Showing 1 to 2 of 2 entries         |                                             | Previous 1 Next           |

### Once you Save, the Associated panels will appear.

Acq

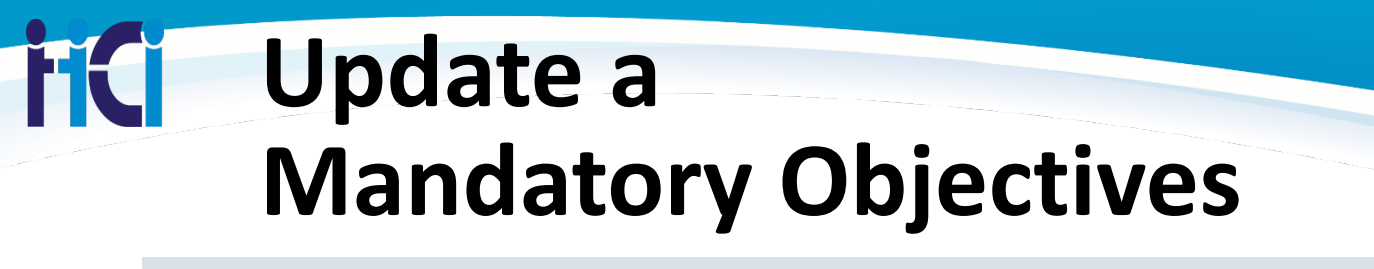

Acq

Demo

#### List Mandatory Objectives

| Organization Level               |                                                |   | •                           |
|----------------------------------|------------------------------------------------|---|-----------------------------|
|                                  | Select Pay Pool<br>PP90909 - Training Pay Pool | Ŧ |                             |
| Mandatory Objectives             | <u> </u>                                       |   | Add Mandatory Objective 🗨 🗖 |
| Show 25 💌 entries                | Cilch                                          |   | Search:                     |
| Delete Description               |                                                |   |                             |
| IDP, Certification and CLPs      |                                                |   |                             |
| Supervisor's Mandatory Objective |                                                |   |                             |
| Showing 1 to 2 of 2 entries      |                                                |   | Previous 1 Next             |

### Mandatory Objectives Panel ➤ Select Objective to change

# K Make changes

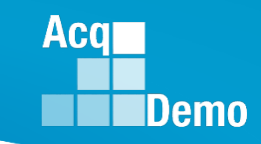

Characters: 540/6000

Save

\*Character count may differ from Microsoft Wor

-

#### Mandatory Objectives for PP90909 - Training Pay Pool Description IDP. Certification and CLPs Objective Text 日 🗋 🖶 🔏 🖻 🚺 🛍 ち ぐ 🛤 🎎 🞼 B I U 등 등 ∈ € 등 등 등 등 ∭ ∰ Reviews, discusses and updates the Individual Development Plan (IDP) with the supervisor at counseling milestones to include as a minimum: initial performance review, mid-point review and end of cycle review; and complete 80 Make continuous learning points (CLPs) within the 2-year cycle (goal is 40 CLPs yearly). If applicable, ensures that IDP includes the timeline for attainment of acquisition certification within the allotted grace period of assignment to the encumbered acquisition position and at the appropriate level (I, II, or III) necessary Auto Save Timeout: 300 changes Users Associated to Objective 10 🗸 Show entries Then Select Is Supervisor (1 or 2) Is Functional Reviewe Career Field $\checkmark$

"SAVE" update

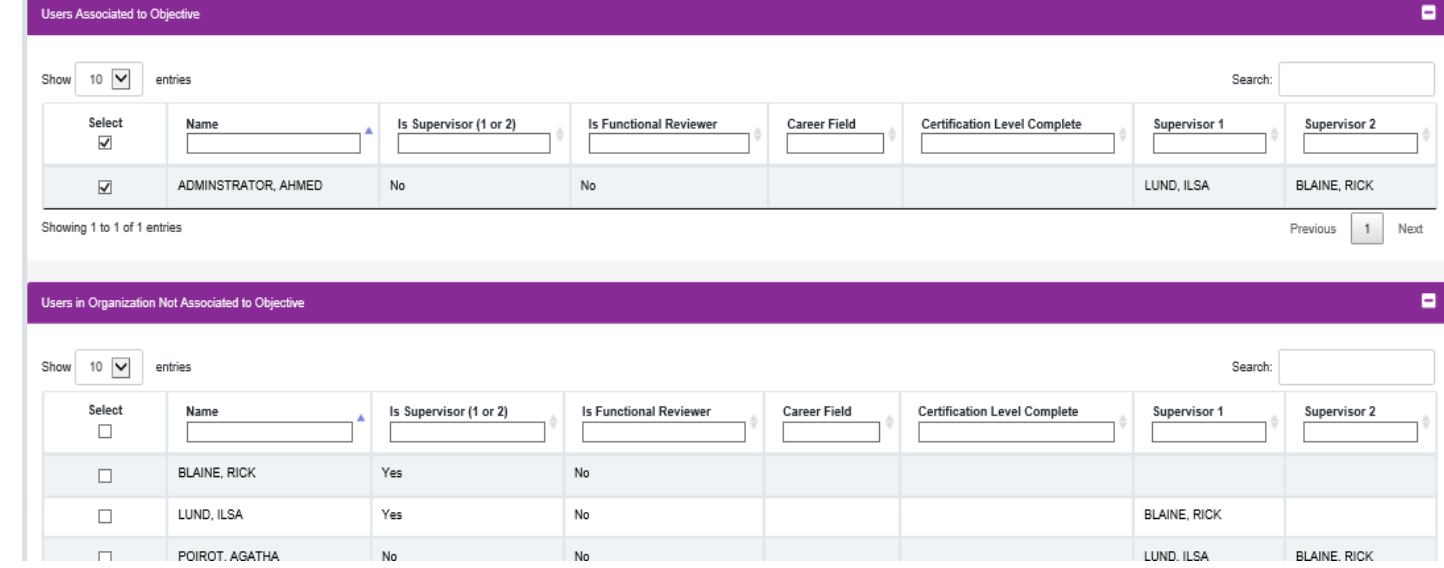

#### http:/acqdemo.hci.mil

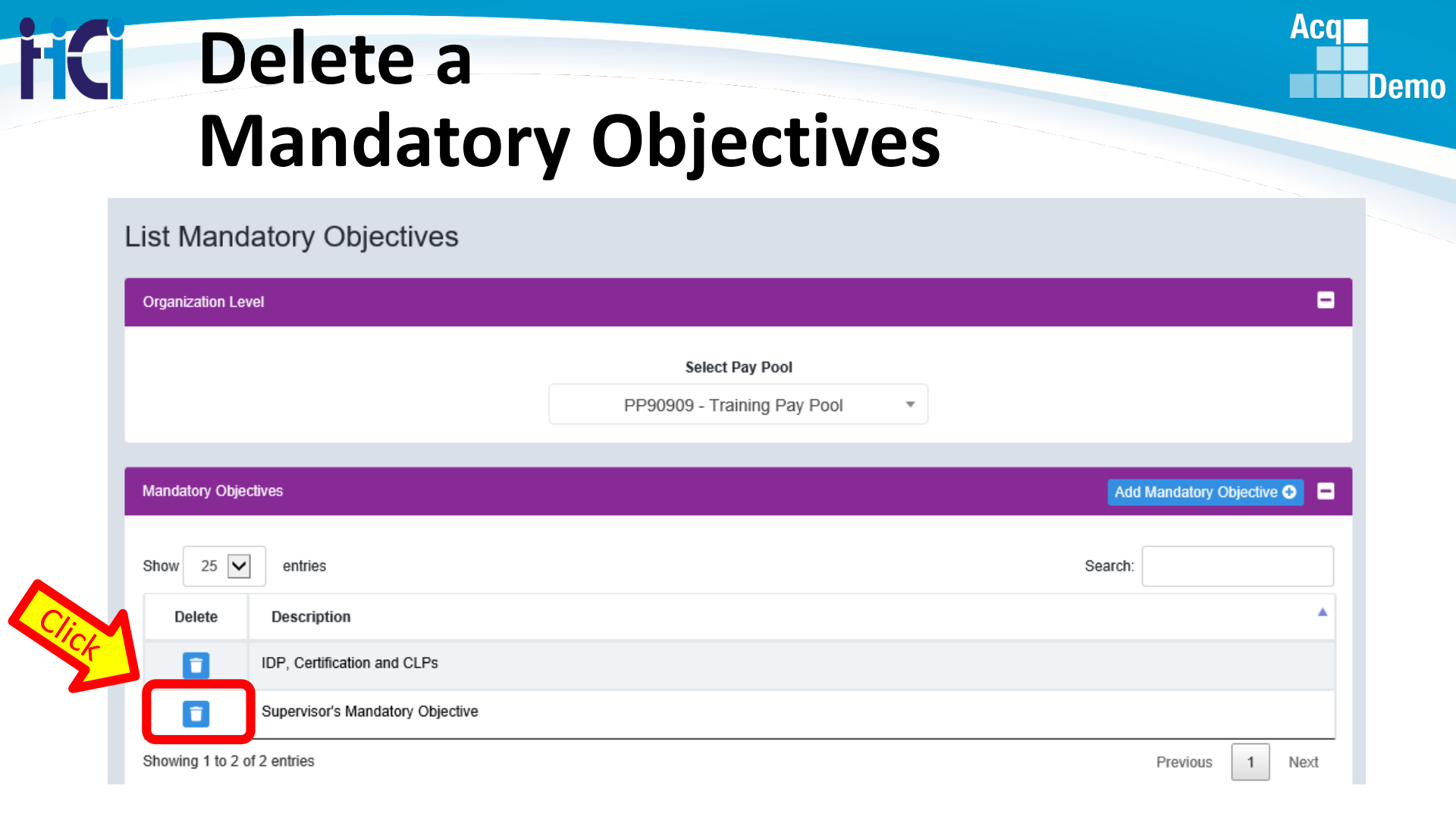

### Mandatory Objectives Panel ➤ Select Objective to Delete

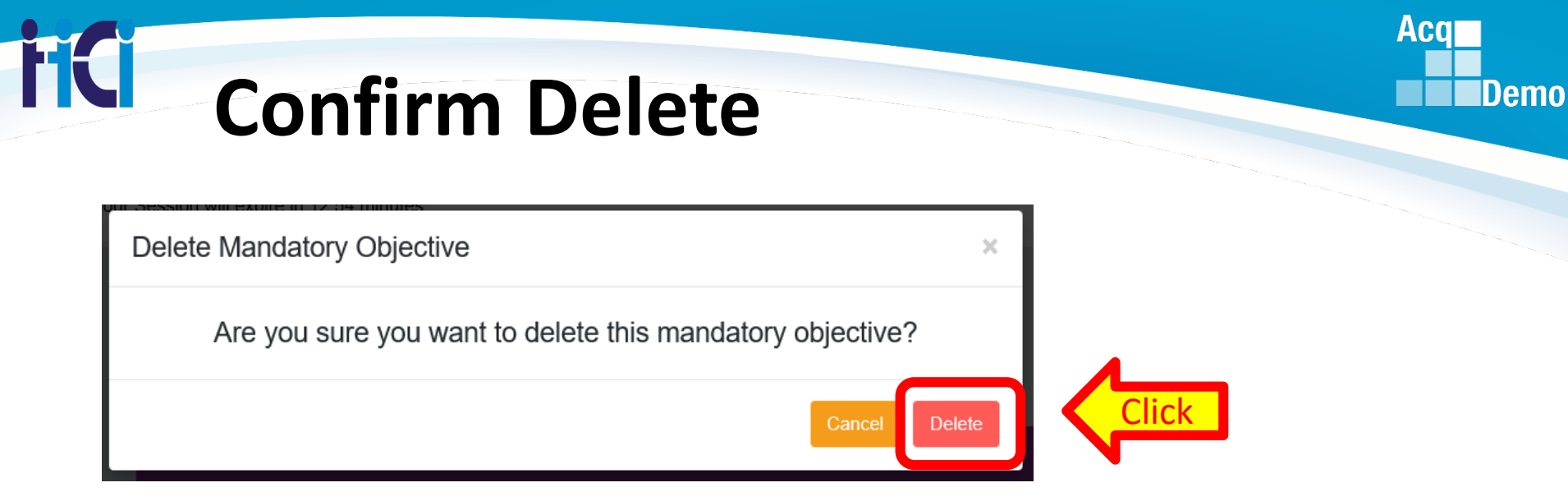

#### List Mandatory Objectives

Supervisor's Mandatory Objectives No Longer Appears in a List of Mandatory Objectives

| Organization Level          |                                             | •                                |
|-----------------------------|---------------------------------------------|----------------------------------|
|                             | Select Pay Pool PP90909 - Training Pay Pool |                                  |
| Mandatory Objectives        |                                             | Add Mandatory Objective <b>•</b> |
| Show 25 🔽 entries           |                                             | Search:                          |
| Delete Description          |                                             |                                  |
| IDP, Certification and CLPs |                                             |                                  |
| Showing 1 to 1 of 1 entries |                                             | Previous 1 Next                  |

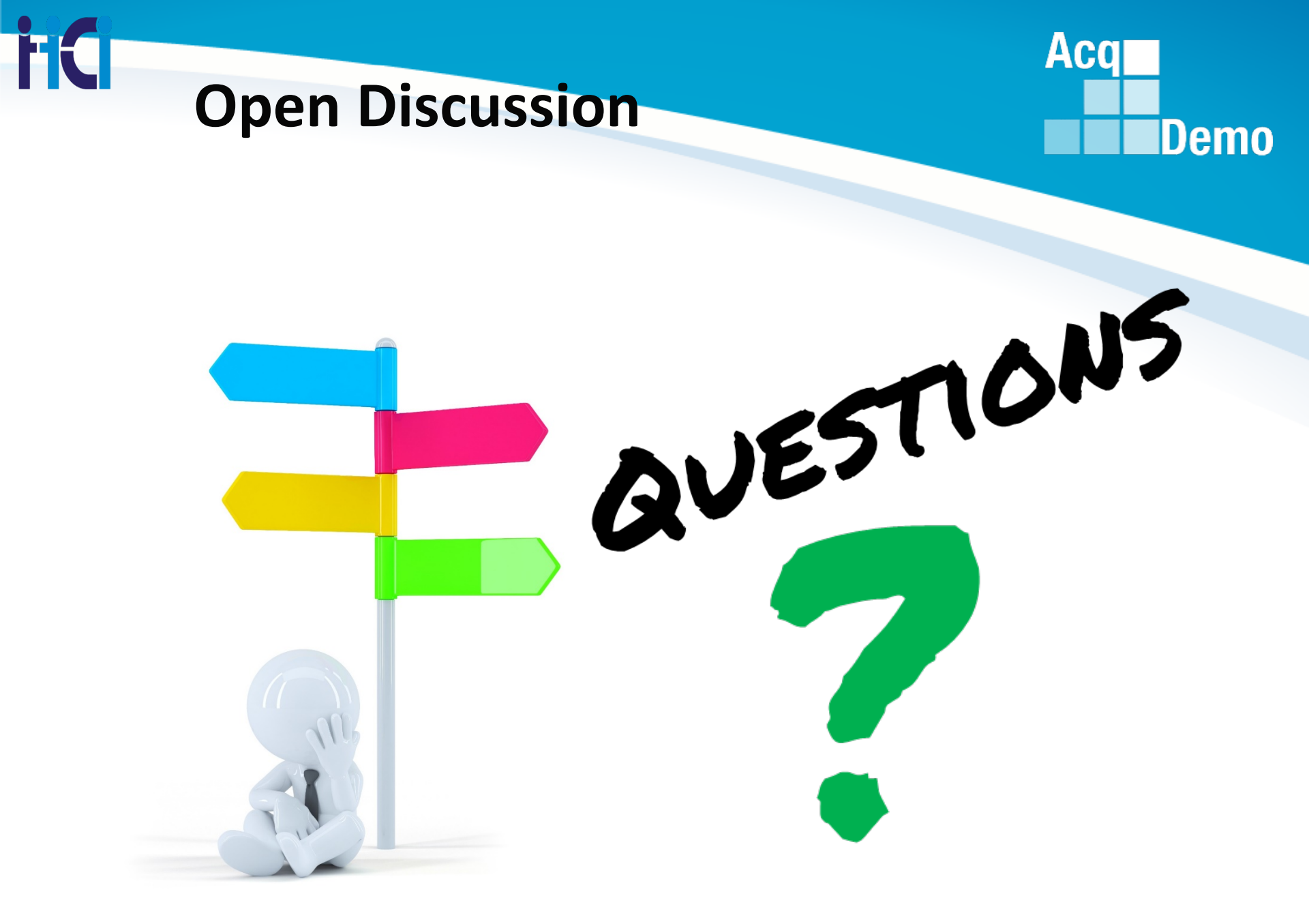

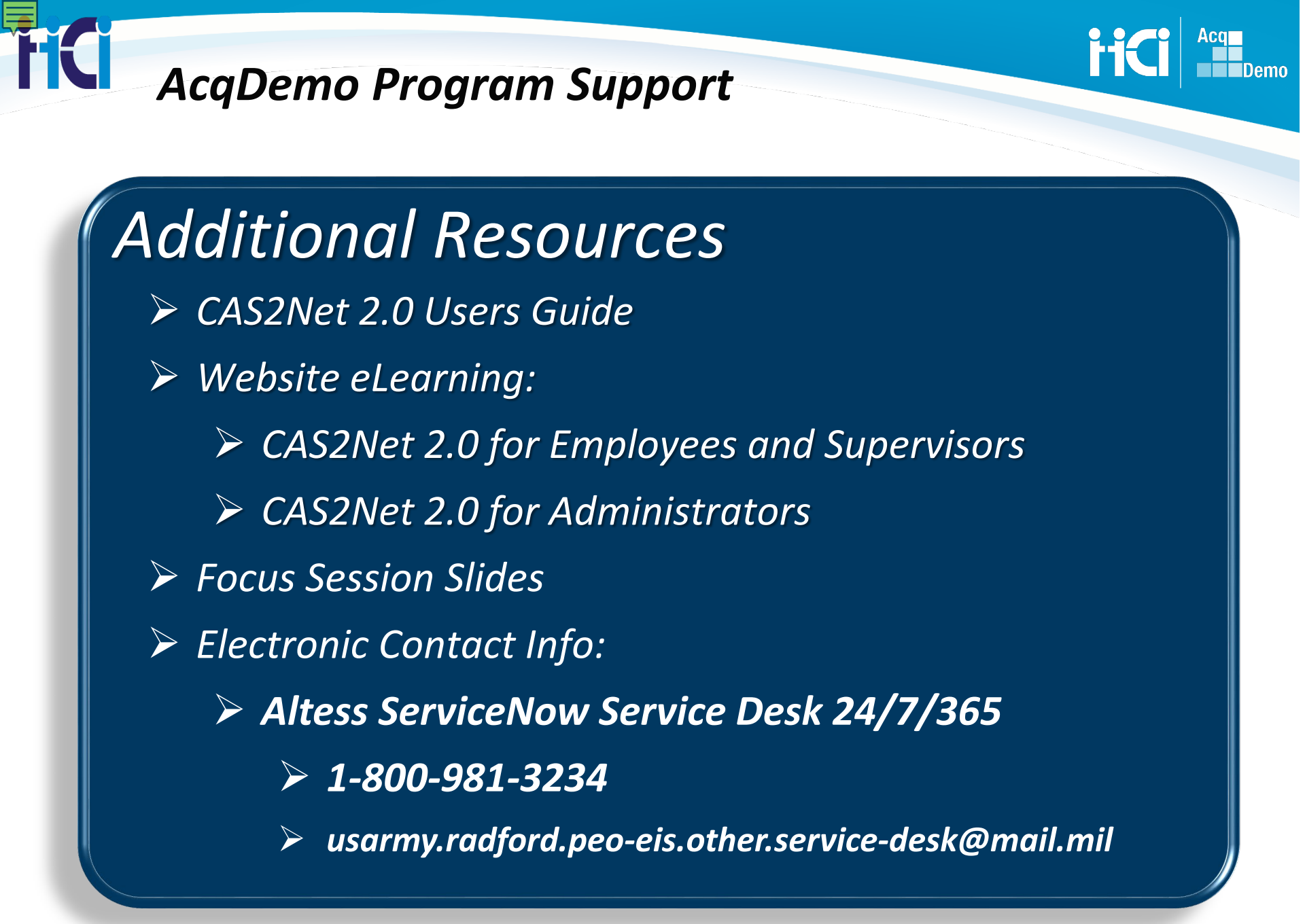